### **C**areplus

# **Getting Started**

On Your CarePlus Mobile Health Journey

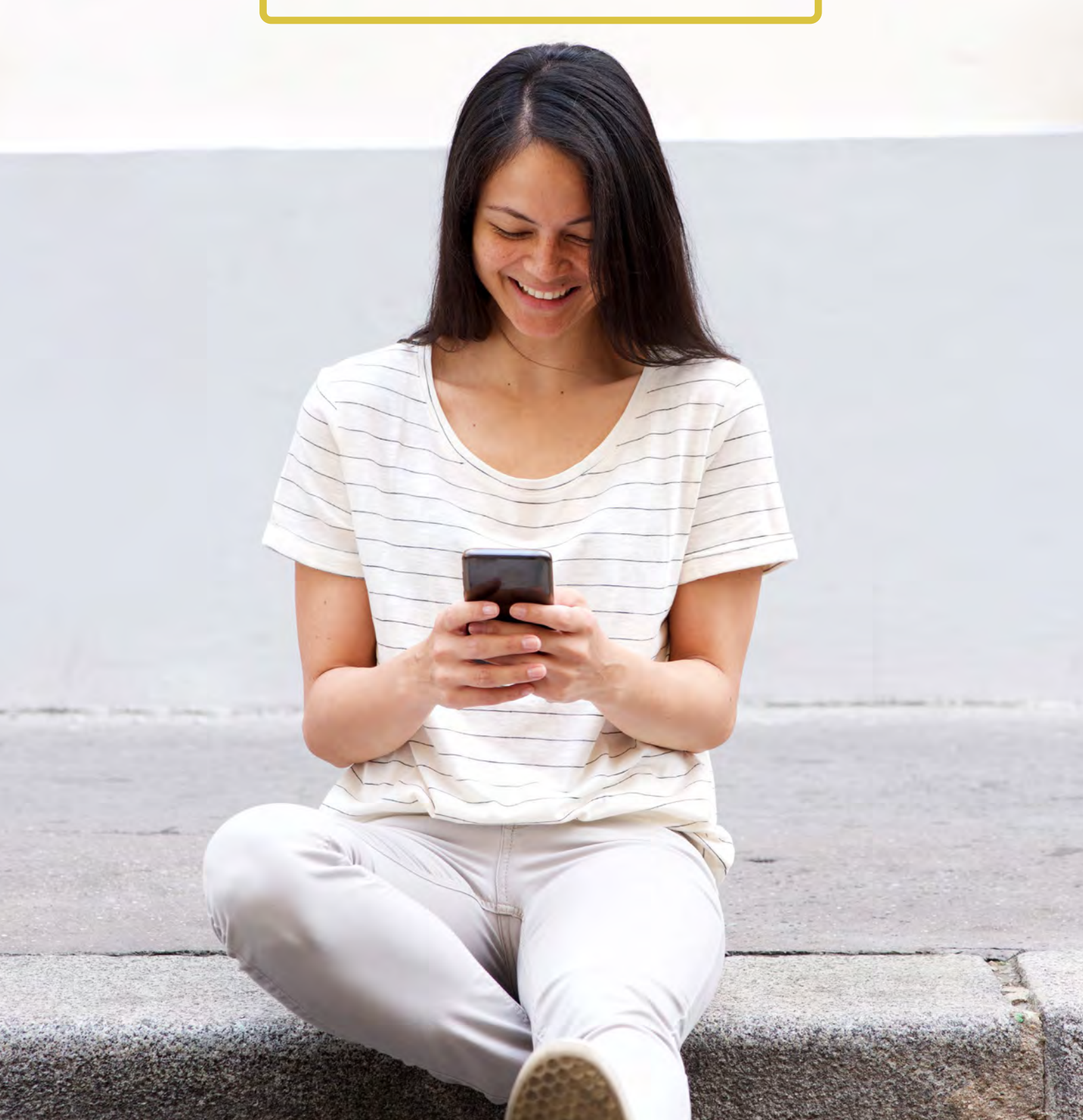

# Welcome!

# CarePlus Mobile Health makes it easy to live your healthiest life no matter where you are in your health and wellbeing journey.

Getting started with CarePlus Mobile Health is as easy as choosing your device, registering your account, and selecting your interests. CarePlus Mobile Health will do the rest by providing the tools, resources, and guidance to help you live your healthiest life.

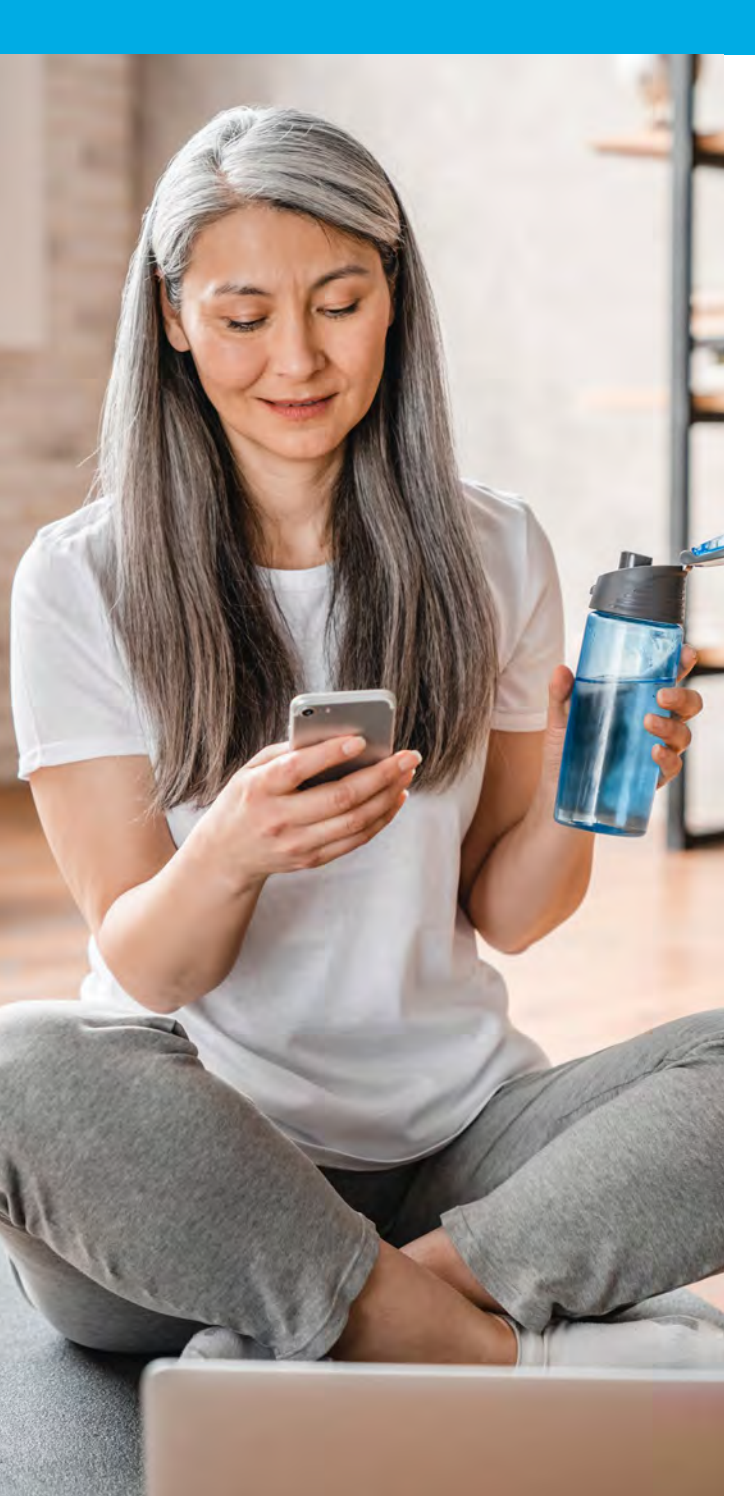

#### **CarePlus Mobile Health Offers:**

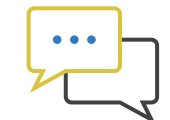

Personalized communications and education

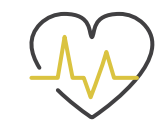

Personalized health and wellbeing coaching

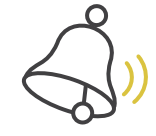

Important alerts and reminders

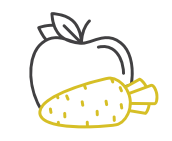

Health and wellbeing tools and resources

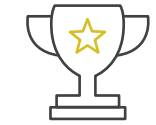

Fun challenges and rewards

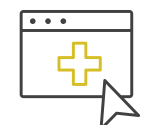

One hub for benefits, HR, wellbeing, and communications

### Let's Get Started!

#### **1. Choose Your Device**

You can choose to access CarePlus Mobile Health using a smartphone, tablet, computer, or smart watch. No matter the device, your experience with be the same. You can download the CarePlus Mobile Health app from Google Play or the App Store.

Careplus MOBILE HEALTH

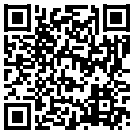

You can also access CarePlus Mobile Health using a web browser: https://www.mobilehealthconsumer.com/weba/#/auth/registerUser

#### 2. Register Your Account

CarePlus Mobile Health is equipped with all the necessary precautions to ensure it is you - and only you - accessing your account. Once you download the app or access the URL, CarePlus Mobile Health requires you to register your account.

- Tap Register Now.
- Enter your first and last name, the last four digits of your Social Security number (SSN), and your birth date, e.g. (05/23/1985).
- Tap Next. Then tap OK.
- After registering your account, CarePlus Mobile Health will prompt you to log in. Your username is your firstname.lastname, e.g. (Robert.Smith) You can choose to keep this username or create your own once in the platform under "Profile".
- Choose your password and enter your email address. **Tap Next**.

#### **PLEASE NOTE:**

- Your first and last name must be entered exactly as it appears on your medical ID card or your employer's HR records – including if you have a hyphenated name. For example, enter Robert instead of Bob if this is how your employer displays your name on HR records.
- Your employer may choose to use an employee ID number instead of the last four digits of your SSN. This will be outlined in the welcome email you receive from CarePlus Mobile Heath.
- Passwords must contain at least 6 characters, 1 letter, and 1 digit.

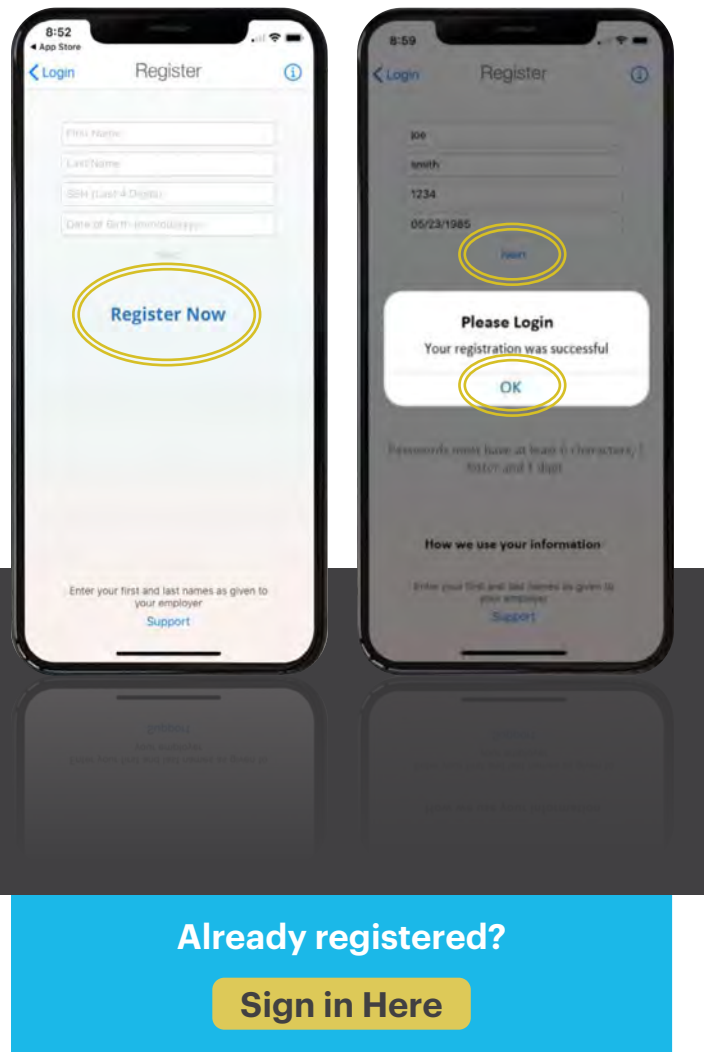

at www.careplusmobilehealth.com

#### **3. Choose Your Interests**

Once you log in to CarePlus Mobile Health for the first time, you will be presented with three welcome messages. You can progress through the messages by tapping the three radio buttons at the bottom of the welcome screen.

You will then be prompted to choose your interests. Choosing your interests is an important step in personalizing your CarePlus Mobile Health experience.

NATIVALENCE PROVIDENT STATEMENT STATEMENT STATEMENT STATEMENT

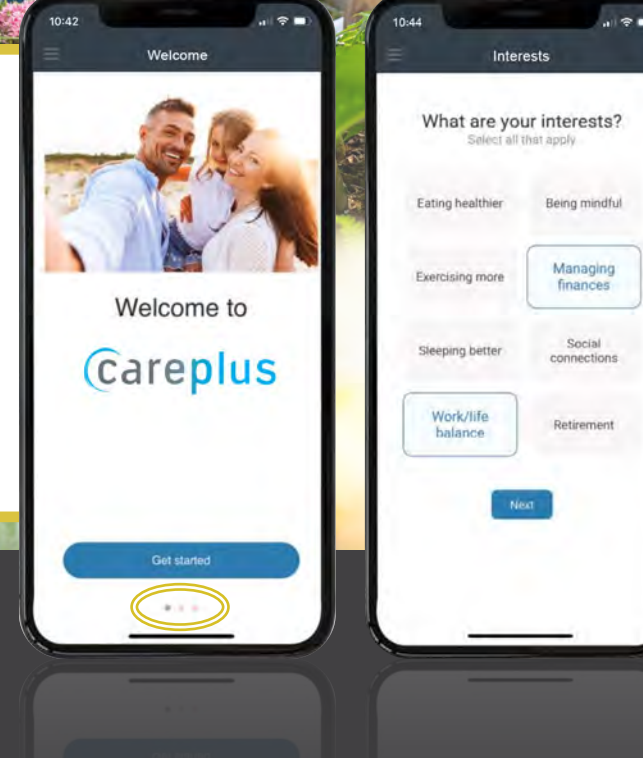

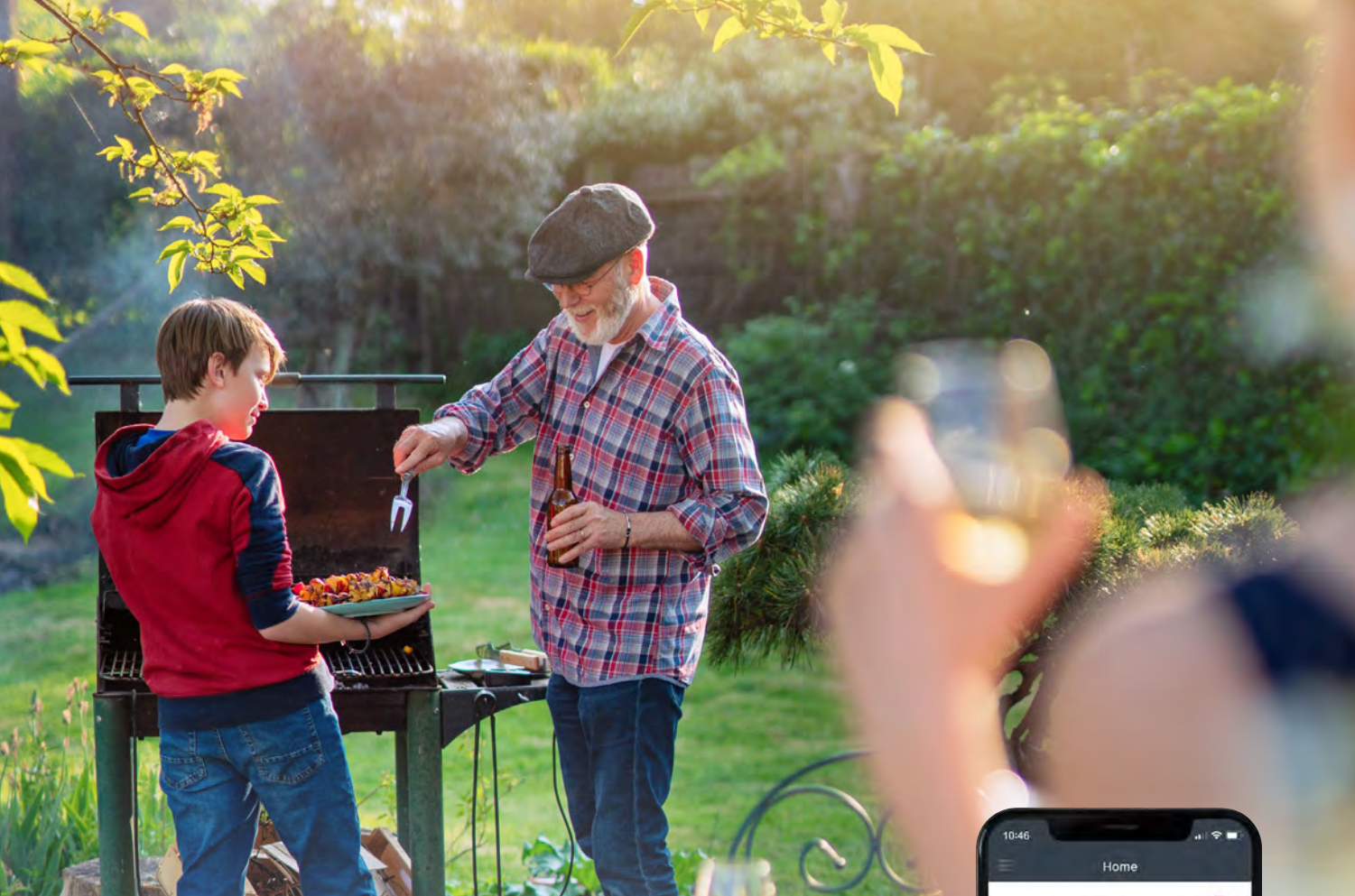

### It's Easy to Create Your Story

CarePlus Mobile Health creates a home page for you based on your profile. Your profile may include personal information such as your interests, health, health risks, age, gender, location, and your role in the company.

CarePlus Mobile Health also provides you with quick access to popular resources, such as **Benefits**, **Challenges**, **Journeys**, and **Rewards** at the bottom of your homepage. Tap each icon to open the correlating tab.

### Take a Tour >

**<u>Click here</u>** to watch a short video about CarePlus Mobile Health. Read on for details on the resources within the app.

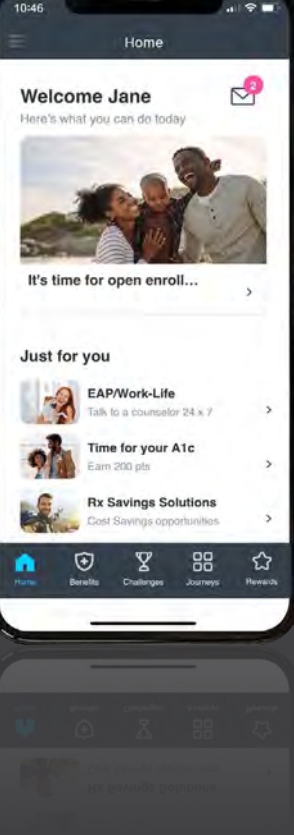

### Health and Wellbeing

#### **Health and Wellbeing Assessment**

Completing your health and wellbeing assessment is an important step in your journey, while also personalizing your experience with CarePlus Mobile Health.

The assessment asks a few questions about your health and wellbeing, resulting in immediate feedback and education on your health and any health risks. CarePlus Mobile Health will also provide a personalized pathway to eligible resources to help improve your health and wellbeing.

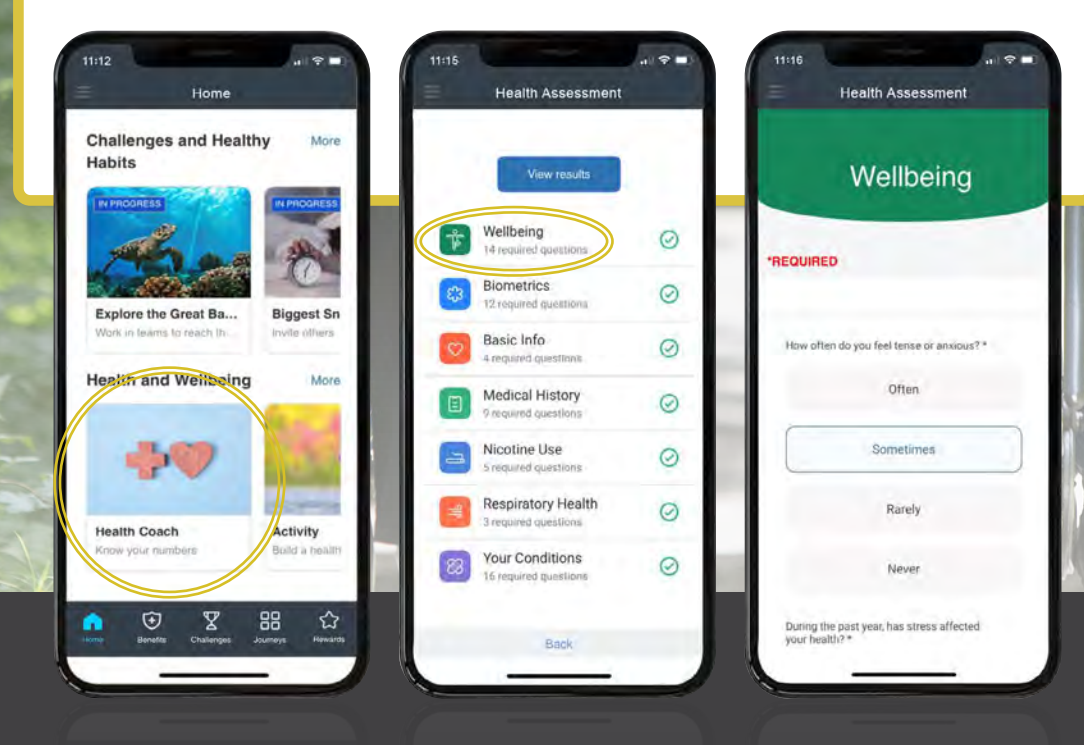

Tap **Health Coach**, then tap **Health Assessment** at the bottom of the page Tap each section to answer the correlating questions

Tap on an option to select your answer

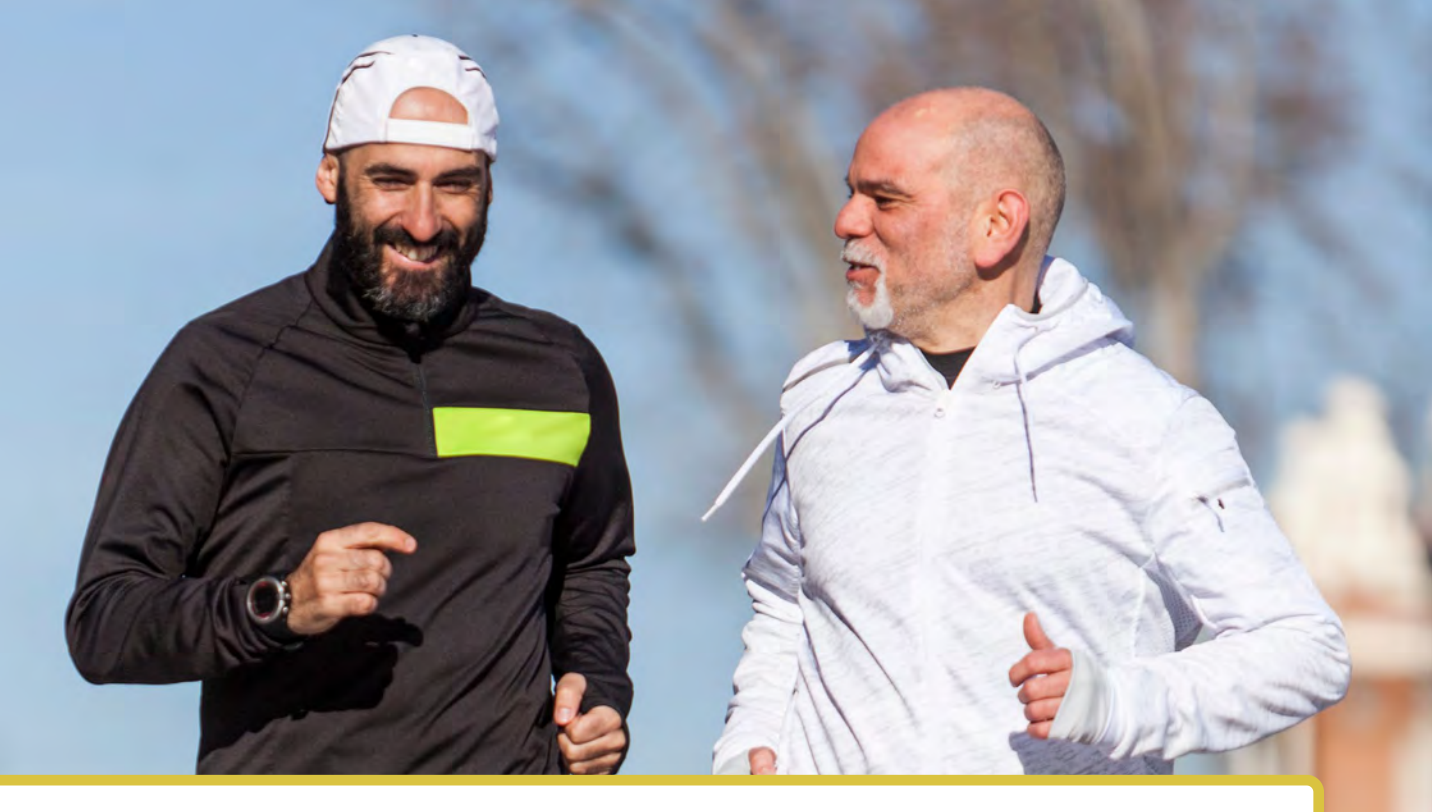

#### **Virtual Health Coach**

After completing your health and wellbeing assessment, CarePlus Mobile Health will ask if you would like to review your results. Your Health Coach will then provide valuable feedback on your health, as well as any health risks.

Your Health Coach will also provide evidence-based education and resources to help improve your health and wellbeing, as well as any programs provided by your employer.

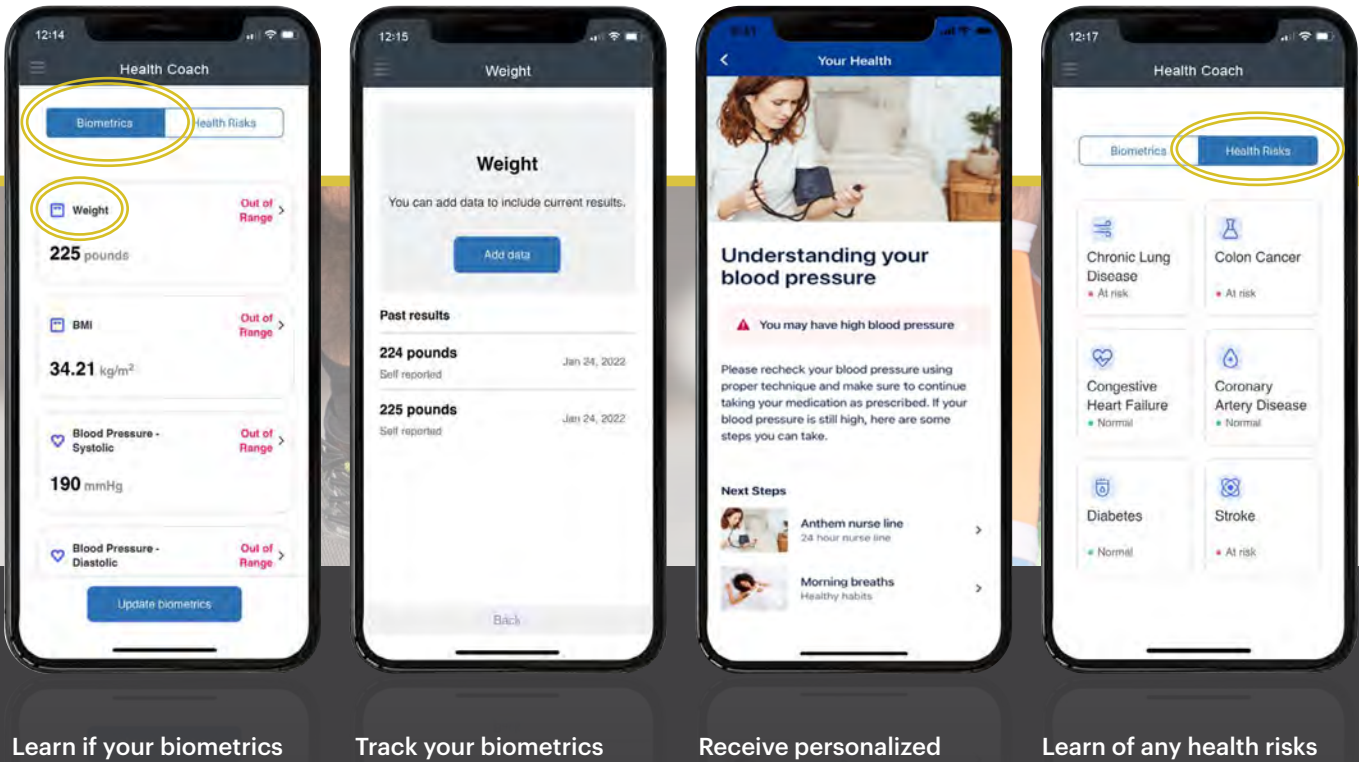

are within healthy guidelines

Track your biometrics over time

**Receive personalized** coaching, education, and navigation to resources to improve or maintain health and receive education to improve your health

### **Benefits**

# Challenges

Your **Benefits** tab provides access to eligible health, wellbeing, and wealth resources, such as your medical carrier, telehealth, 401k, or health savings account. Tapping each resource provides you with additional information.

ជ

Tap the **Challenges** icon at the bottom of the home page to launch your team and friend challenges. **Team Challenges** are chosen by your employer and all employees are eligible to participate. If you employer has chosen to run a team challenge, it will appear in your challenge tab

**Friend Challenges** allow you to challenge your colleagues and eligible dependents. With Friend Challenges, you choose the type of challenge, the duration, and who to invite.

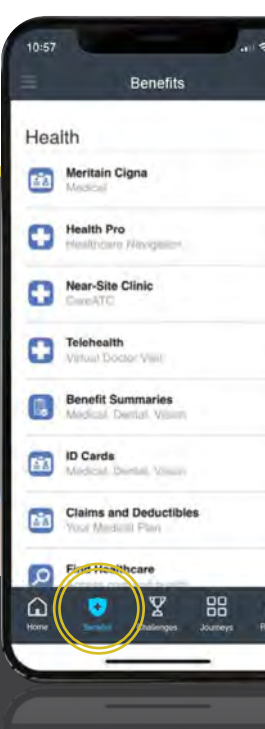

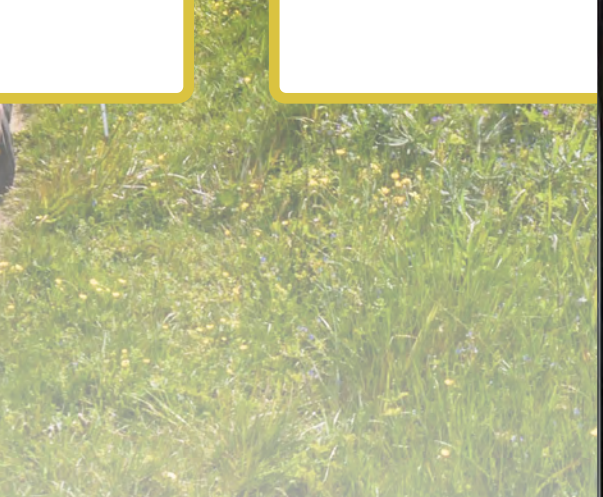

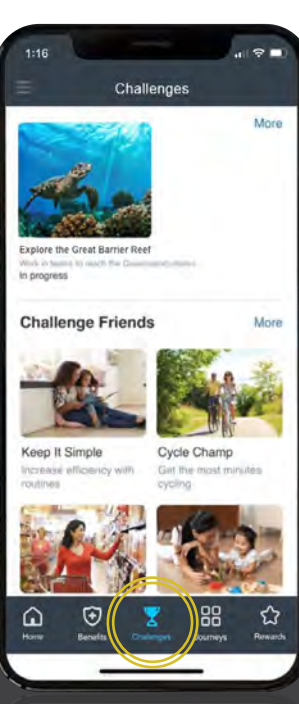

#### Link an Activity Tracker

At the bottom of the challenge home page you can link an approved activity tracking device, such as Google Fit, Garmin, Apple Health, or Fitbit.

Linking your device allows for automatic syncing of your activity to CarePlus Mobile Health when participating in physical challenges.

| 1:21                                                                                                    | 1:22 all 🕈 🖬 🕈                                                             | 1:25<br>• Mobile Health                                                                                                    |
|----------------------------------------------------------------------------------------------------|----------------------------------------------------------------------------|----------------------------------------------------------------------------------------------------|
| Link Device                                                                                                    | Link Device                                                                | Connect with Mobile Health?                                                                                                    |
| LINK A DEVICE FOR EASY TRACKING<br>Track your activity automatically by linking a<br>device or app below. It using Apple Health, you<br>must link from your phone. | Link Garmin<br>Link your device to<br>automatically load step<br>activity. | By connecting with Mobile Health, you agree to<br>share information from your Garmin Connect<br>account to enhance your experience with Mobil<br>Health. This may include activities, location, he<br>rate and related metrics, calories burned and<br>other health or personal data.<br>Do you agree to share information from your |
|                                                                                                    |                                                                            | Garmin Connect account with Mobile Health? Y<br>can opt out and disconnect from Mobile Health                                                                                                    |
| Apple Health Fitbit                                                                                                    | Banna -                                                                    | any time in your Garmin Connect settings.                                                                                                    |
|                                                                                                    |                                                                            | And the second second second                                                                                                    |
| (C) 🛛                                                                                                    |                                                                            | Garmin Account Sign-In                                                                                                    |
| Garmin Google Fit                                                                                                    | Link                                                                       | Email                                                                                                    |
|                                                                                                    |                                                                            | Password (Encrot2)                                                                                                    |
|                                                                                                    |                                                                            | Sign in 🗌 Remember Me                                                                                                    |
|                                                                                                    |                                                                            | AA sconnect.garmin.com C                                                                                                    |
| Canoli                                                                                                    | Carros                                                                     | đ 🖽 I                                                                                                    |
|                                                                                                    |                                                                            |                                                                                                    |
|                                                                                                    | To a she a Rivela base a                                                   |                                                                                                    |
| choose an activity                                                                                                    | Tap the <b>Link</b> button                                                 | Enter your username and                                                                                                    |
| Care Dive Mehile Heelth                                                                                                    |                                                                            | password for your activit                                                                                                    |

#### **Team Challenges**

Log activity

Invite others

TOP PLAYERS

Update learn

Invite others to join your

team by tapping the

Invite Others icon

The challenge introduction page displays the challenge timeframe and rules. This is where you can also join a team, create a team, or link an activity tracker if it's a physical challenge.

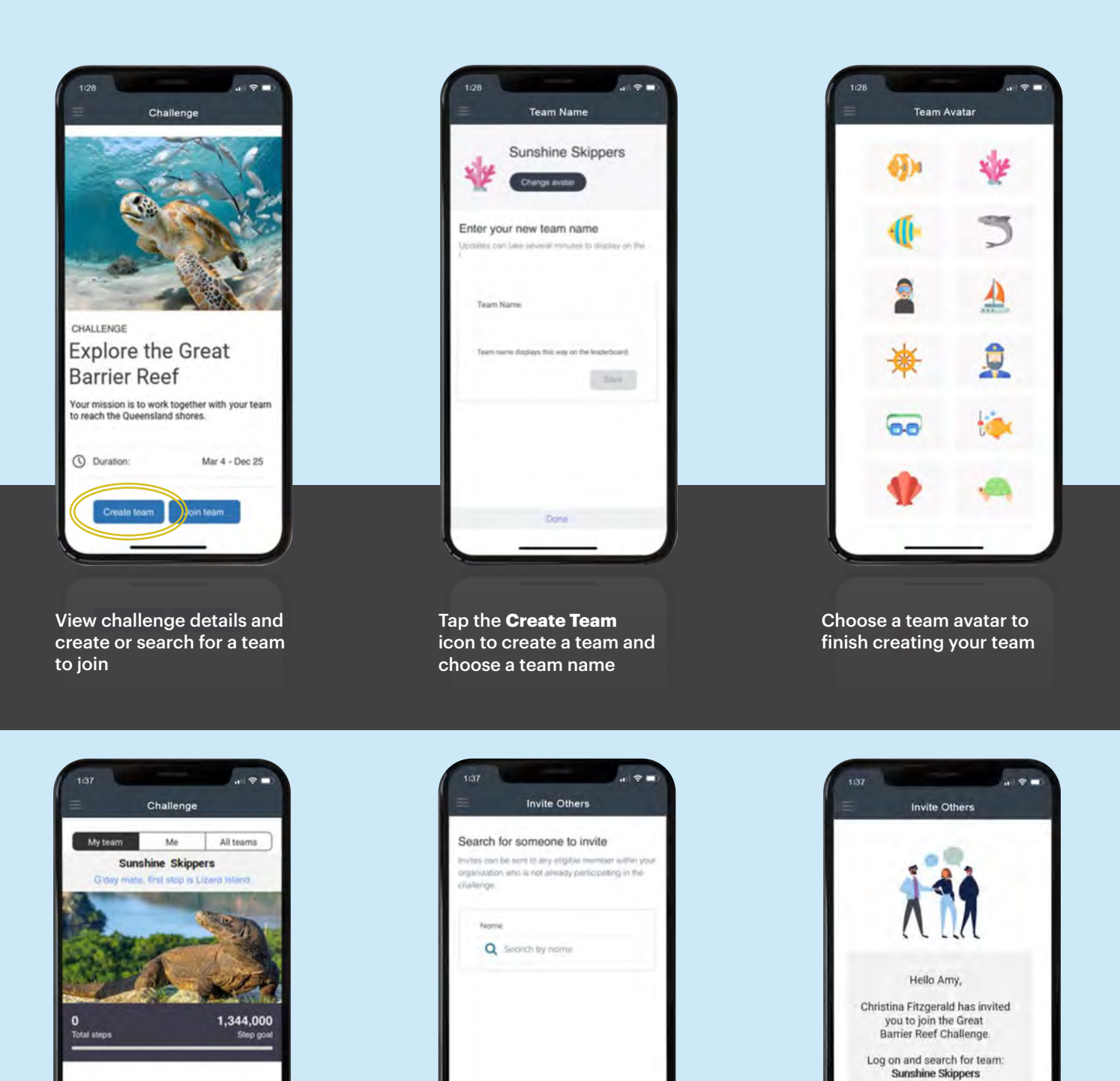

Search by name for any eligible member

CarePlus Mobile Health will create an invite to send it to the member

Don't delay; you must join the challenge by Mar 4 to participate.

Invite

#### **Friend Challenges**

CarePlus Mobile Health allows you to challenge your friends, helping one another meet health and wellbeing goals. Access your Challenge Friends library by tapping the Challenge icon at the bottom of your home page. The library lets you choose from physical, emotional, work-life, career, and financial challenges. You choose the challenge, who to invite, and the duration of the challenge.

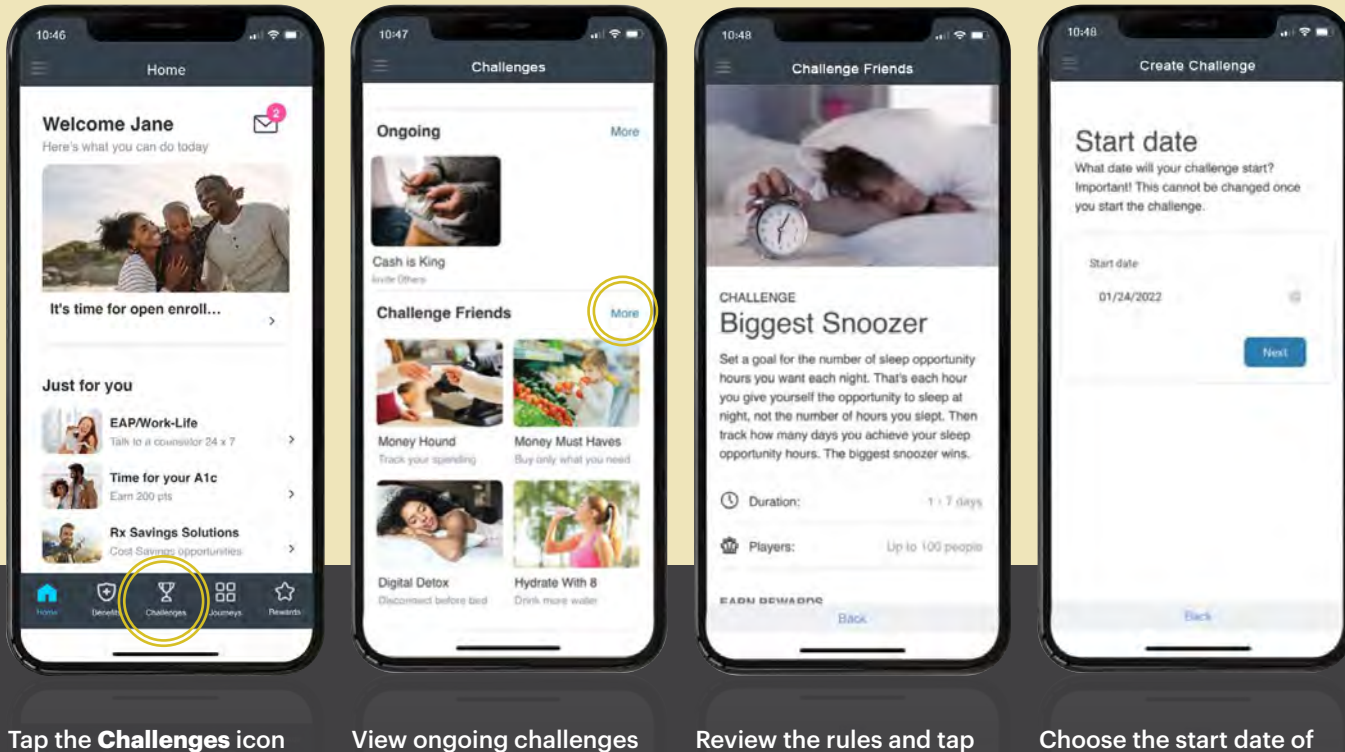

View ongoing challenges or create a new challenge

Tap **More** to view all Friend Challenges Review the rules and tap **Get Started** at the bottom of the screen

Choose the start date of your challenge

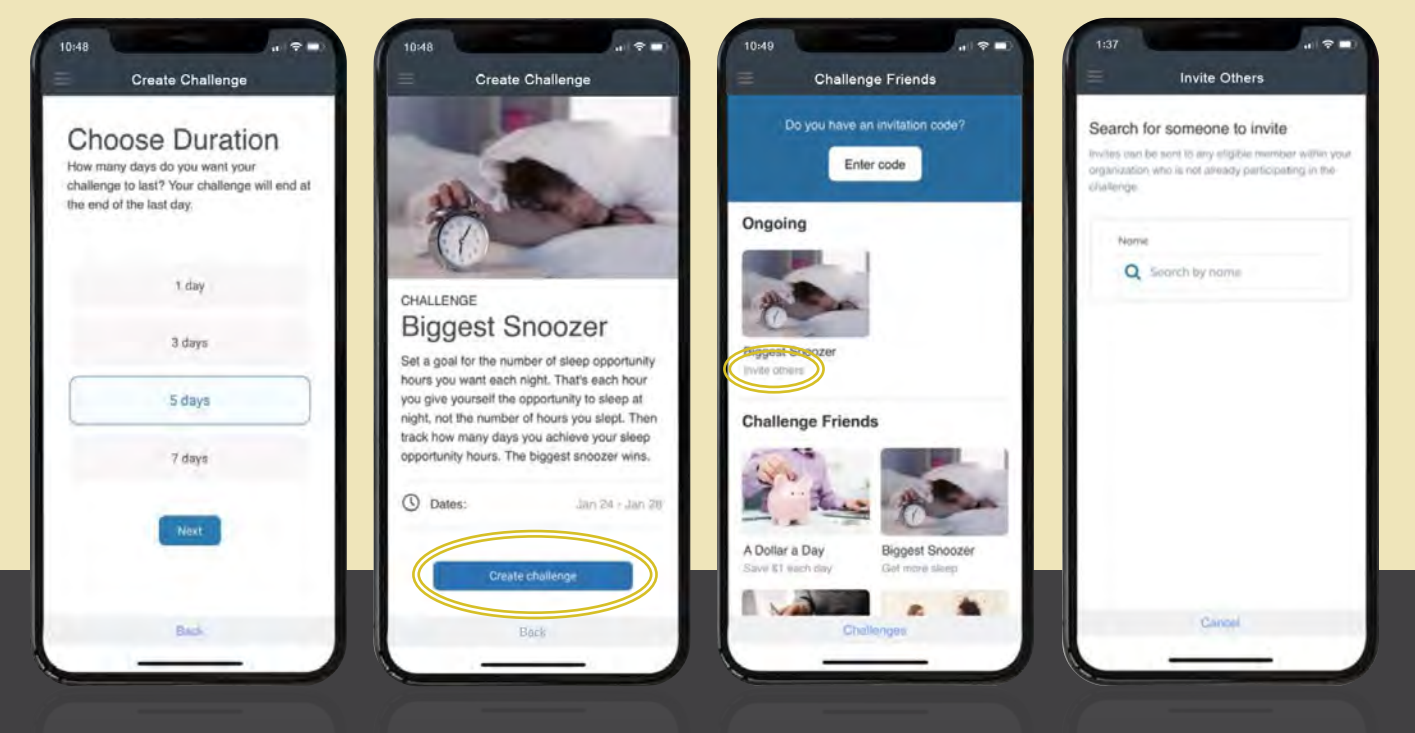

Choose the duration of your challenge

on the home page

Tap Create Challenge

Tap **Invite Others** to invite members

Search for other eligible members to invite to your challenge

### Journeys

Journeys are a great way to better understand your health and wellbeing, while also learning healthy habits to make improvements. Journeys are personalized just for you based on a quick assessment.

Journeys provide you with small steps to improve areas such as nutrition, physical activity, sleep, resiliency, reducing stress, tobacco cessation, work-life balance, and financial wellbeing. Journeys allow you to progress at your own pace, while earning rewards for completion.

"It forced me to recognize certain triggers that cause me to want to smoke. It also brought awareness to my lifestyle indirectly."

Mobile Health Member, Tobacco Cessation Journey feedback

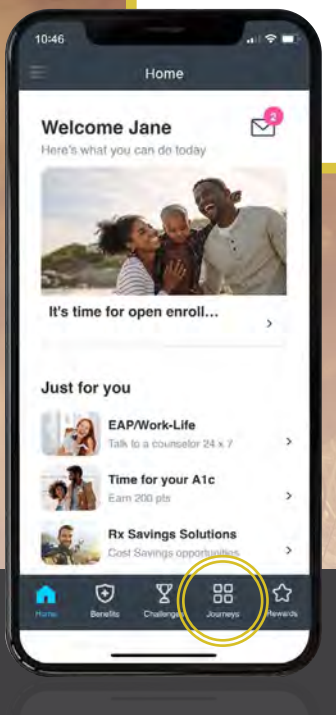

 Al
 Progress

 Al
 Progress

 Al
 Progress

 Al
 Progress

 Al
 Progress

 Al
 Progress

 Al
 Progress

 Al
 Progress

 Al
 Progress

 Al
 Progress

 Al
 Progress

 Al
 Progress

 Al
 Progress

 Al
 Progress

 Al
 Progress

 Al
 Progress

 Al
 Progress

 Al
 Progress

 Al
 Progress

 Al
 Progress

 Al
 Progress

 Al
 Progress

 Al
 Progress

 Al
 Progress

 Al
 Progress

 Al
 Progress

 Al
 Progress

 Al
 Progress

 Al
 Progress

 Al
 Progress

 Al
 Progress

 Al
 Progress

 Al
 Progress

 Al

Select a Journey

Tap the **Journeys** icon to access the Journeys library

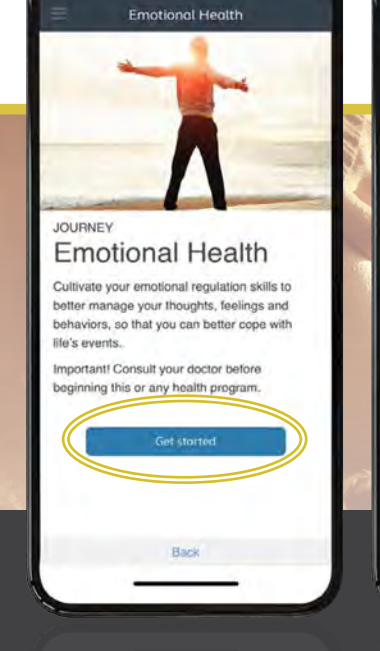

Tap Get Started

Encotional Health

Answer these questions to build
your personalized Journey

required

Index a good understanding of my emotions and
have they affect my life \*

Strongly affect
Agree

Strongly disagree
Idon't know

Back

12:16

Answer a few questions to receive a personalized Journey just for you

### Rewards

#### **Earn Rewards**

CarePlus Mobile Health provides numerous ways to earn rewards for being healthy. Whether reading your personal notifications, participating in a journey, getting your flu shot, or participating in a challenge – all of these activities can lead to rewards!

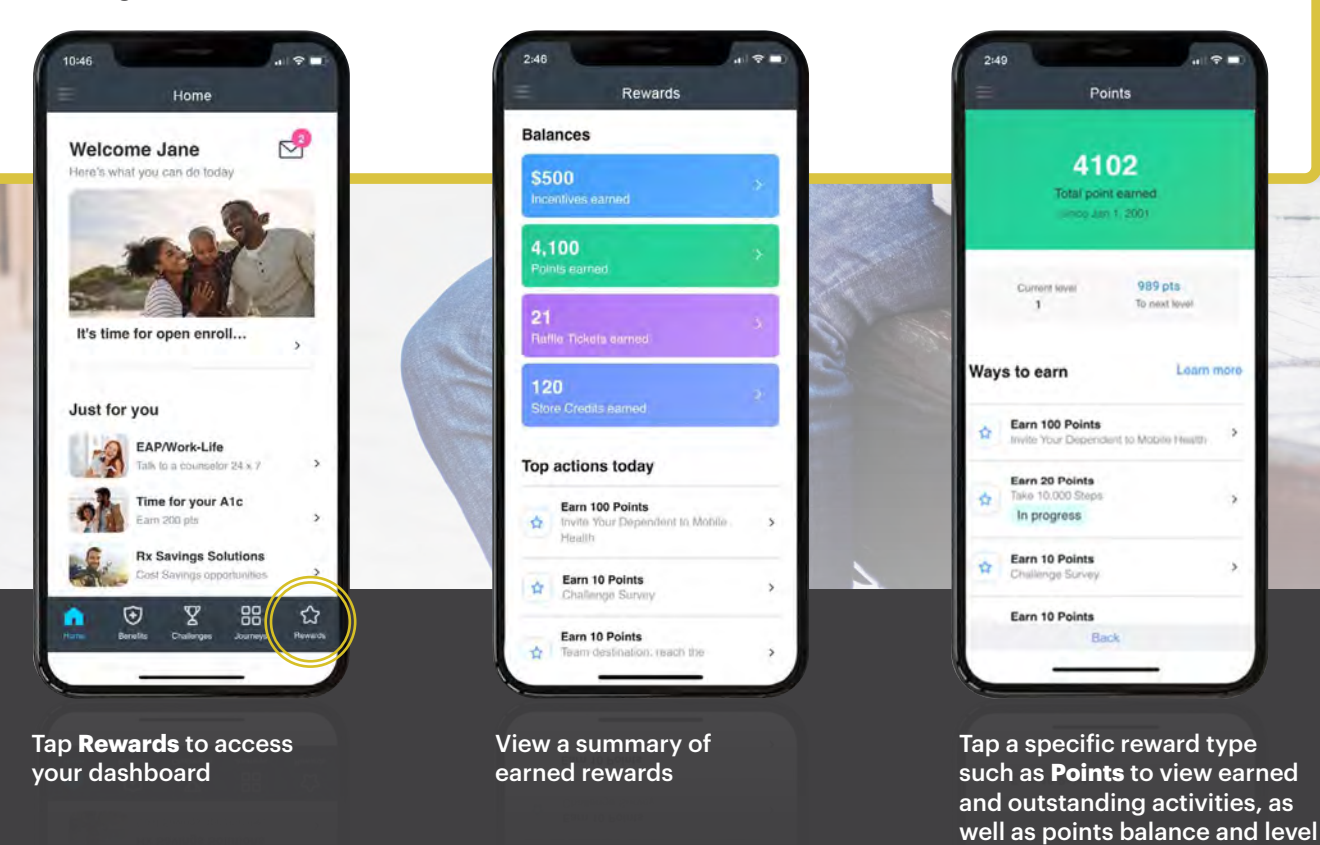

### Account

#### **Communications**

CarePlus Mobile Health provides personalized communications from your employer, as well as communications about your health, wellbeing, and resources.

#### **Resources and Profile**

Tapping the three stacked bars on the top left corner of your home page opens the tool bar. Here you can access your resources, update your profile, and invite a dependent.

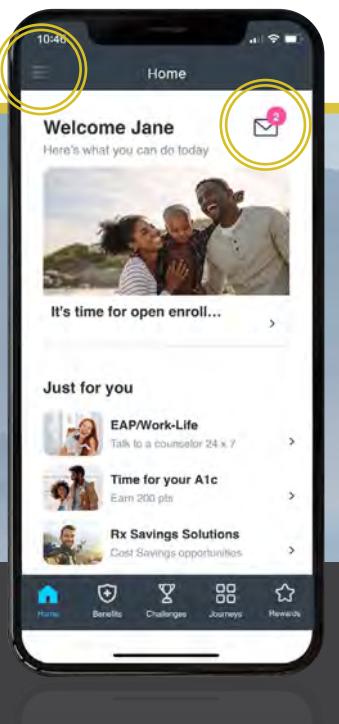

Tap the envelope on your home page or tap the left navigation menu to access your communications

| ristinoutione                      | Eult     |
|------------------------------------|----------|
| ction Needed: Call Health          | 02/24/21 |
| faintaining your health and wellb, | >        |
| ou are invited to a health fair    | 01/13/21 |
| oin us for lunch to learn about th | >        |
| ave time and money                 | 01/13/21 |
| id you know you could save time    | >        |
| arn 1000 pts: Just for you         | 01/12/21 |
| id you know enrolling in Livongo   | >        |
| onquer joint and back pain         | 01/12/21 |
| linge Health helps individuals sa  | >        |
| 50 Pts: Get your flu shot          | 01/12/21 |
| etting a flu shot is always import | >        |
| our Financial Fitness Matt         | 01/12/21 |
| then you're dealing with stress, a | >        |
| laim your Amazon Gift Co           | 01/12/21 |
| ou earned a \$25 Amazon gift co    | >        |
| arn 500 points: Health Acti        | 01/12/21 |
| offine your Ale in the heat your   | >        |

Joe Jones Usernam Health and Wealth joe.joi Rewards Passwor Activity Tracker Team Challenges New Pr Great Barrier Reef Challenge Resources D. Email Add Velibeing Champion dave go Covid-19 Resouces Face ID On-Site Clinic Company News Phone Nu Employee Portal My Account ing Interests Help Home Ma Sign-Out Street Street A M mobilehealth City

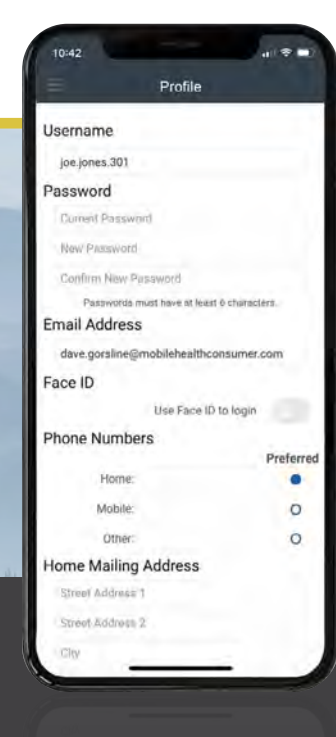

Tap on a communication to open the message

Tap any resource to view the corresponding page or tap **Profile** to update your personal information Under Profile you can update your username, password, email address, challenge settings and more

#### You are all set!

You have taken important steps to personalize your Mobile Health experience just for you. CarePlus Mobile Health provides personalized navigation, education, and coaching to help you live your healthiest life!